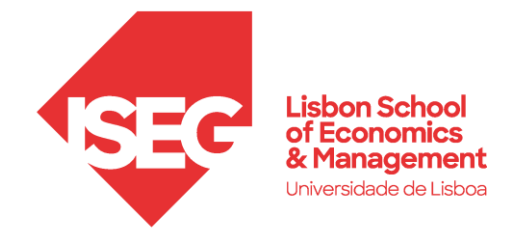

# **ISEG Proxy Client Configuration**

This configuration process will access to ISEG's library contents (Data Bases / Articles) when not connected to ISEG network

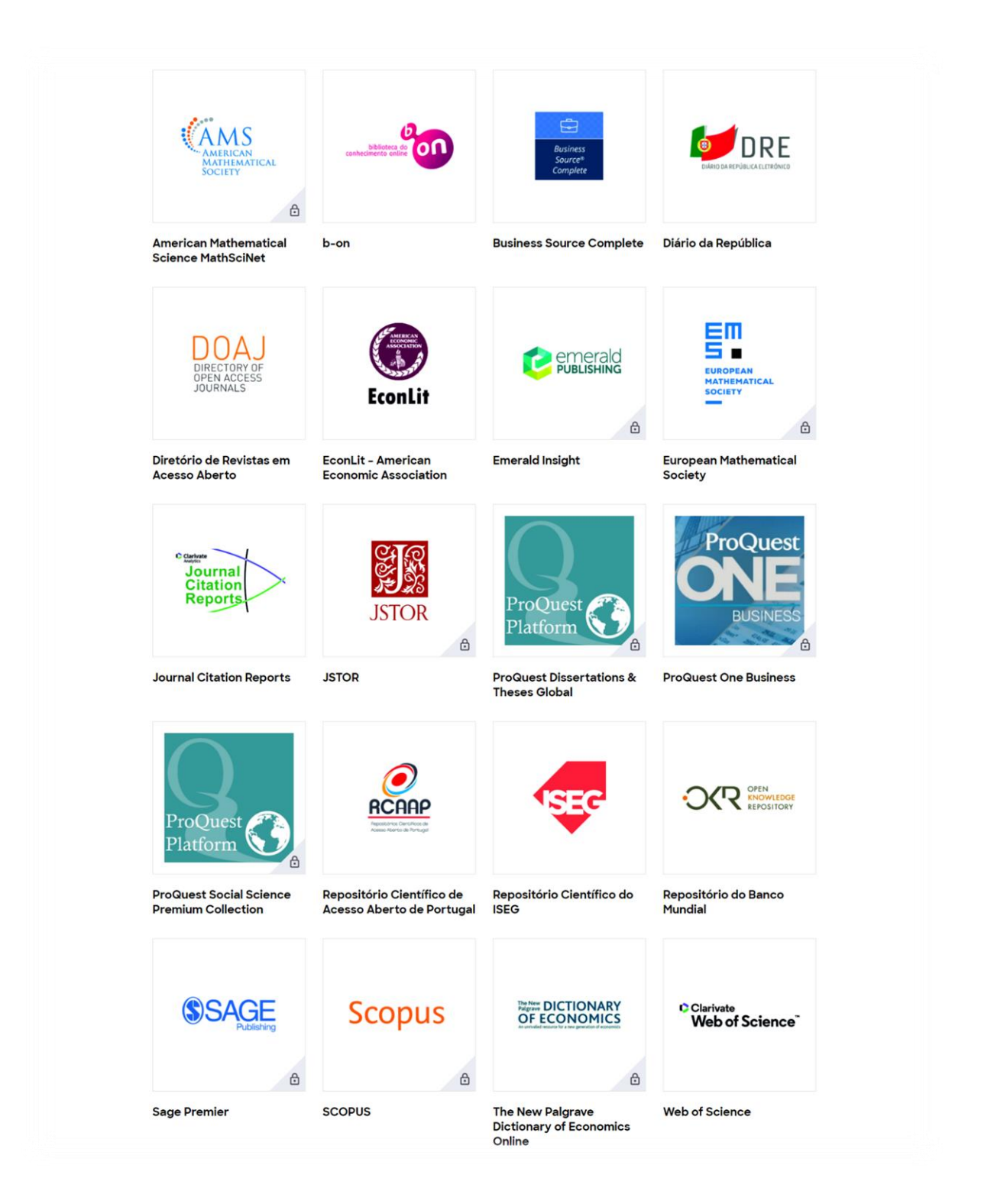

## Configuration

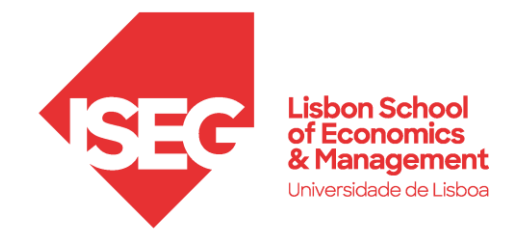

Proxy Server: proxy.iseg.ulisboa.pt Port: 3128

- 1. Install the browser Firefox
  - Windows: https://www.mozilla.org/en-US/firefox/windows/
  - macOS: <u>https://www.mozilla.org/en-US/firefox/mac/</u>

#### 2. Open browser settings

|                    | ල දු ≡       |
|--------------------|--------------|
| Sync and save data | Sign In      |
| New tab            | Ctrl+T       |
| New window         | Ctrl+N       |
| New private window | Ctrl+Shift+P |
| Bookmarks          |              |
| History            |              |
| Downloads          | Ctrl+J       |
| Passwords          |              |
| Add-ons and themes | Ctrl+Shift+A |
| Print              | Ctrl+P       |
| Save page as       | Ctrl+S       |
| Find in page       | Ctrl+F       |
| Zoom               | - 100% + Z   |
| Settings           |              |
| More tools         |              |
| Help               |              |
| Exit               | Ctrl+Shift+Q |

3. Search for "Proxy" in the search box, and click on "Settings"

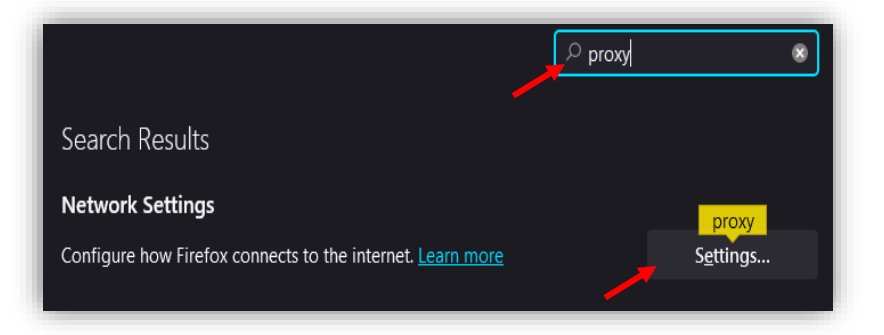

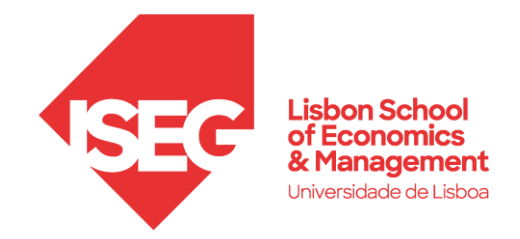

#### 4. Choose the option "Manual proxy configuration"

Fill in "HTTP Proxy": proxy.iseg.ulisboa.pt
Fill in "Port": 3128
Check the box: Also use this proxy for HTTPS
Check the box: Do not prompt for authentication if password is saved

|                |                                 |                                 | Connection S    | ettings  |               |        |
|----------------|---------------------------------|---------------------------------|-----------------|----------|---------------|--------|
| Confi          | gure <mark>Proxy</mark> Acce    | ess to the Interi               | net             |          |               |        |
| 🔘 No           | proxy                           |                                 |                 |          |               |        |
| Aut            | o-detect <mark>proxy</mark> se  | ttings for this net <u>v</u>    | <u>w</u> ork    |          |               |        |
| 0 <u>U</u> se  | system <mark>proxy</mark> sett  | ings                            |                 |          |               |        |
| <u>о</u> Ма    | nual <mark>proxy</mark> configu | ıration                         |                 |          |               |        |
| H.             | TTP Proxy proxy.i               | seg.ulisboa.pt                  |                 |          | Port          | 3128   |
|                | Al <u>s</u> o I                 | use this <mark>proxy</mark> for | HTTPS           |          |               |        |
| <u>H</u> T     | IPS Proxy proxy.i               | seg.ulisboa.pt                  |                 |          | P <u>o</u> rt | 3128   |
| so             |                                 |                                 |                 |          | Port          | 0      |
|                | <br>soc <u>k</u>                | S v4 💽 SOCKS                    | <u>v</u> 5      |          |               |        |
| <u>A</u> ut    | omatic <mark>proxy</mark> con   | figuration URL                  |                 |          |               |        |
|                |                                 |                                 |                 |          |               |        |
| <u>N</u> o pro | xy for                          |                                 |                 |          |               |        |
|                |                                 |                                 |                 |          |               |        |
|                |                                 |                                 |                 |          |               |        |
| Examp          | le: .mozilla.org, .n            | et.nz, 192.168.1.0/             | 24              |          |               |        |
| Conne          | ctions to localhost             | , 127.0.0.1/8, and              | ::1 are never p | proxied. |               |        |
| 🖌 Do           | not prompt for au               | thent <u>i</u> cation if pa     | ssword is save  | ed       |               |        |
| Pro Pro        | xy <u>D</u> NS when usin        | g SOCKS v5                      |                 |          |               |        |
|                |                                 |                                 |                 |          | ок            | Cancel |

### 5. Click "**OK**"

By opening a new tab, it will be asked for a **username** and a **password**.

In this case:

Username: The same used to access FenixEdu Password: The same used to access FenixEdu

After these steps, you should have access to the contents from the library.